# Шаблоны документов

| 1 | Ош     | аблонах                                     | 2  |
|---|--------|---------------------------------------------|----|
| 2 | Дос    | туп к форме работы с шаблонами              | 2  |
| 3 | Опи    | ісание формы работы с шаблонами             | 4  |
|   | 3.1 Па | нель фильтров                               | 4  |
|   | 3.2    | Блок работы с папками для хранения шаблонов | 5  |
|   | 3.3    | Панель управления                           | 5  |
|   | 3.4    | Список папок и шаблонов                     | 6  |
|   | 3.5    | Область просмотра шаблона                   | 6  |
| 4 | Раб    | ота с папками хранения шаблонов             | 7  |
|   | 4.1    | Структура папок                             | 7  |
|   | 4.2    | Добавление новой папки                      | 7  |
|   | 4.3    | Права доступа к папкам и шаблонам           | 8  |
| 5 | Доб    | авление нового шаблона                      | 9  |
|   | 5.1 Be | рхняя часть документа                       | 10 |
|   | Вста   | авка таблицы                                | 10 |
|   | Вста   | авка спецмаркера                            | 11 |
|   | 5.2 Cp | едняя часть документа                       | 12 |
|   | Вста   | авка параметра и списка значений            | 13 |
|   | 5.3 Ни | жняя часть документа                        | 15 |
|   | 5.4 Co | хранение нового шаблона                     | 16 |

# 1 О шаблонах

Для автоматизации ввода информации об оказании лабораторных услуг, заполнения протоколов осмотров и других данных в Системе предназначен функционал работы с шаблонами документов. Шаблон документа – это текстовый документ, в котором уже есть все элементы, являющиеся общими для всех документов данного типа и категории.

Шаблон используется при создании документов в автоматизированных системах (AC) в качестве основы, на основании которого создается новый документ. В шаблоне могут быть определены стили шрифтов и абзацев, которые применяются в документах, созданных на его основе. В шаблон может быть включен любой готовый текст, спецмаркеры.

# 2 Доступ к форме работы с шаблонами

Основная работа с шаблонами документов выполняется из окна Шаблоны документов.

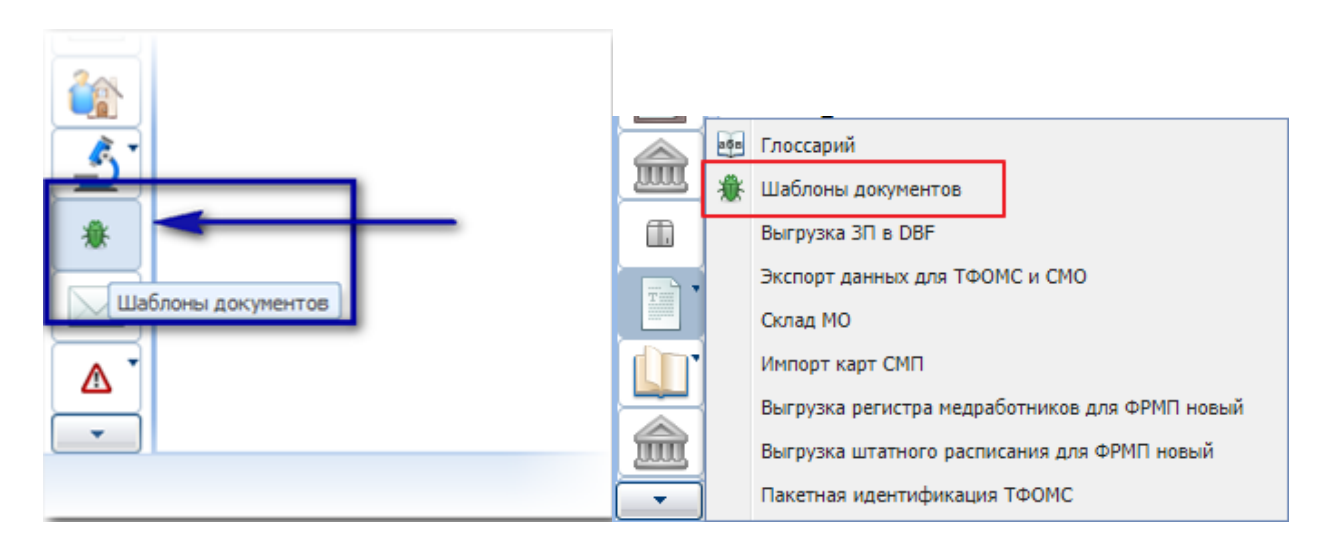

Форма доступна для вызова:

1) по кнопке Шаблоны документов бокового меню АРМ.

Вызов формы доступен в ряде АРМ. Например:

- АРМ врача поликлиники или АРМ врача стационара: по кнопке Шаблоны документов бокового меню АРМ.
- АРМ администратора ЦОД: нажмите кнопку **Документы** на боковой панели и выберите пункт **Шаблоны документов** в контекстном меню.
- АРМ администратора МО: нажмите кнопку **Документы** на боковой панели и выберите пункт **Шаблоны документов** в контекстном меню.

- АРМ врача ФД: откройте окно выполнения услуги. Нажмите кнопку Выбрать шаблон.
- 2) по кнопке Выбор шаблона в ЭМК пациента.

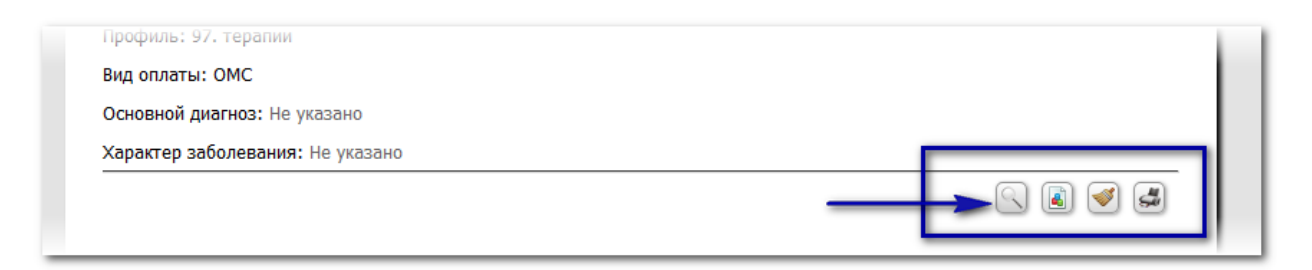

3) по кнопке **Добавить** в блоке Документы в ЭМК пациента.

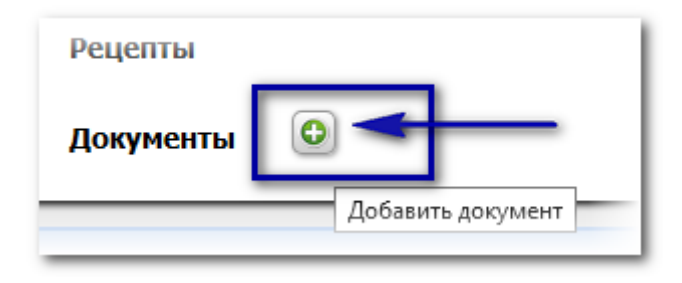

# 3 Описание формы работы с шаблонами

Окно Шаблоны документов:

| Шаблоны документов                                                                 |                                                                                                    | \$X    |
|------------------------------------------------------------------------------------|----------------------------------------------------------------------------------------------------|--------|
| Фильтры                                                                            |                                                                                                    |        |
| Посещение поликлиники У З. Протокол осмотра У                                      |                                                                                                    |        |
| Искать текст: 💿 в названии 🔘 в                                                     | шаблоне                                                                                                    |        |
| <u> Найти</u> <u>Сброс</u>                                                         |                                                                                                    |        |
| 📙 Корневая папка 🔲 Папка для шаблонов с разным типом документов 📕 Шаблоны отделени | ия Терапия                                                                                                    |        |
| 💾 По умолчанию 🗢 На уровень выше 🧿 Добавить папку 📘 Добавить 🥜 Изменить 📄 Сво      | йства 😢 Удалить 🛛 💿 Обновить 🛛 媾 Печать 🔻                                                                            | 1/2    |
| Наименование                                                                       | Формат А5, размер шрифта: 10, ориентация: Альбомная, Отступы, мм - правый: 10,<br>левый: 10, верхний: 10, нижний: 10 | 169    |
| Новый шаблон                                                                       | Министерство здравоохранения и социального развития РФ                                                               |        |
|                                                                                    | Пациент , г.р. (полных лет: )                                                                                        |        |
|                                                                                    | Жалобы:<br>Жалоба №1<br>Анамие заболевания:                                                                          |        |
|                                                                                    | -                                                                                                    |        |
|                                                                                    | Осмотр:                                                                                                    |        |
|                                                                                    | -<br>Основной диагноз:                                                                                               |        |
|                                                                                    | Заключение:                                                                                                    |        |
|                                                                                    | Рекомендации:                                                                                                    |        |
|                                                                                    |                                                                                                    |        |
| и Стояница 1 из 1 🕨 🖓 Отображаемые стоки 1 - 2 из 2                                | Revers:                                                                                                    | ~      |
|                                                                                    | <                                                                                                    | >      |
| 🖉 Выбрать                                                                          | 🕢 Помощь) 🖸 З                                                                                                    | акрыть |

# 3.1 Панель фильтров

| Шаблоны документов            |                          |                   |     |
|-------------------------------|--------------------------|-------------------|-----|
| Фильтры                       |                          |                   |     |
| Выберите категорию            | Выберите тип документа   | • Выберите услугу | ✓ P |
| Искать текст:                 | 🖲 в названии 🔘 в шаблоне |                   |     |
| 🗐 Только шаблоны старых типов |                          |                   |     |
| Найти                         |                          |                   |     |

- Категория документа определяет категорию документа, в которой может использоваться шаблон. Категории предопределены в системе, например:
  - Посещение поликлиники;
  - Посещение в стоматологии;
  - Оказание общей услуги;
  - Выписка направлений;
  - Параклиническая услуга.

и т.д.

- Тип документа. Определяет тип документа, например:
  - Стандартный документ.
  - Протокол осмотра.
  - Документ в свободной форме.
  - Протокол оказания услуги.
  - Протокол оказания лабораторной услуги.
  - Эпикриз.
  - Осмотр.
  - Дневниковая запись.

и т.д.

#### 3.2 Блок работы с папками для хранения шаблонов

| 📙 Корневая папка 📕 938           |                                        |
|----------------------------------|----------------------------------------|
| 💾 По умолчанию 🛛 🦙 На уровень вы | ше 😈 Добавить папку 🔓 Добавить 🥜 Измен |
| Категория                        | Наименование                           |
| Посещение поликлиники            | 938                                    |

В блоке отображается порядок выбранных папок в списке папок и шаблонов.

#### Например: Корневая папка > MO№1 > папка врача 1

В соответствии с выбранной папкой отобразится перечень папок и шаблонов данного уровня в списке ниже.

### 3.3 Панель управления

💾 По умолчанию 🖙 На уровень выше 🤤 Добавить папку 🐻 Добавить 🥜 Изменить 📄 Свойства 🔕 Удалить 🛛 🧕 Обновить 🛛 媾 Печать 🔻 🗌

Доступные действия:

- По умолчанию
- На уровень выше переход к папке и шаблонам на уровень выше.
- Добавить папку добавить новую папку.
- Добавить добавить новый шаблон.
- Изменить изменить выбранный шаблон.
- Свойства просмотреть свойства выбранного шаблона. Действие доступно только для шаблонов документов.
- Удалить удалить выбранный шаблон/папку.
- Обновить обновить список папок и шаблонов.
- Печать:

- Печать печать выбранной записи списка.
- Печать текущей страницы печать текущей страницы списка папок и шаблонов.
- Печать всего списка печать всего списка папок и шаблонов.

#### 3.4 Список папок и шаблонов

В списке в иерархическом виде отображаются папки и шаблоны документов.

Для просмотра данных в папке используйте двойной щелчок мыши по нужной папке. Отобразится перечень документов в выбранной папке.

| 📙 Корн  | невая папка 🗾 2108 📕 врач 1                                      |           |
|---------|------------------------------------------------------------------|-----------|
| 💾 По ум | молчанию 🛭 🖛 На уровень выше   Обавить папку 📙 Добавить 🥜 Измени | ть 📄 Свой |
| Категор | рия Наименование                                                 |           |
| Посеще  | ение поликлиники 📄 Новый шаблон2                                 |           |
| Посеще  | ение поликлиники 📄 справка                                       |           |
| Посеще  | ение поликлиники 📄 справка копия                                 |           |
|         |                                                                  |           |
|         |                                                                  |           |
|         |                                                                  |           |

## 3.5 Область просмотра шаблона

При выборе шаблона в списке в правой части формы работы с шаблонами отобразится содержимое шаблона для быстрого просмотра.

| Ф#ФВарастПациента<br>Ф#ФВарастПациента<br>Умлобы:<br>- «Атливных нет. Справка в бассейн.<br>- «Атливных нет. Справка в бассейн. | Формат А4, размер шрифта: 10, ориентация: Книжная, Отступы, мм - правый: 10, левый: 10, верхний: 10, нижний: 10 |
|----------------------------------------------------------------------------------------------------|----------------------------------------------------------------------------------------------------|
| @#@ФанилияИмяОтчествоПользователя<br>@#@BospacrПациента<br>Малобы:<br>-Активных нет. Справка в бассейн.<br>Активных нет. Справка в бассейн.<br>-<br>-<br>-<br>-<br>-<br>-<br>-<br>-<br>-<br>-                                                                                                    |                                                                                                    |
| @#@ФанилияИмяОтчествоПользователя<br>@#@BospacтПациента<br>Жалобы:<br>-Активных нет. Справка в бассейн.<br>Ананиез заболевания:<br>-@#@ДоллергологическийАнамнез<br>-@#@ДоллергологическийАнамнез<br>-<br>-<br>Диагноз основной (расшифровка):<br>-@#@Досещения<br>Заключение:<br>-Эдоров<br>@#@ДатаПосещения: @#@ВрачПосещения                                                                                                    |                                                                                                    |
| @#@ВоэрастПациента<br>Жалобы:<br>-Активных нет. Справка в бассейн.<br>Ананиез заболевания:<br>-@#@АллергологическийАнаннез<br>-локальный статус:<br>-<br>-<br>Анагное основной (расшифровка):<br>-@#@ОсновнойДиагнояПосещения<br>Заключение:<br>-здоров<br>@#@ДатаПосещения: @#@ВрачПосещения:                                                                                                    | @#@ФамилияИмяОтчествоПользователя                                                                               |
| Налобы:<br>- Активных нет. Справка в бассейн.       Анамнез заболевания:<br>- ©#@АллергологическийАнаннез       Локальный статус:<br>- @#@Основной (расшифровка):<br>- @#@Oсновной ДиагиозПосещения       Заключение:<br>- эдоров       @#@ДатаПосещения:     @#@ВрачПосещения:                                                                                                    | @#@ВозрастПациента                                                                                              |
| Калобы:<br>-Активных нет. Справка в бассейн.          Аналнез заболевания:<br>-@#@АллергологическийАнамнез         Локальный статус:<br>-         -         Диагноз основной (расшифровка):<br>-@#@ОсновнойДиагнозПосещения         Заключение:<br>-Здоров         @#@ДатаПосещения:                                                                                                    |                                                                                                    |
| -Активных нет. Справка в бассейн.<br>Анамнез заболевания:<br>-@#@АллергологическийАнамнез<br>Локальный статус:<br>-<br>Диагноз основной (расшифровка):<br>-@#@ОсновнойДиагнозПосещения<br>Заключение:<br>-Здоров<br>@#@ДатаПосещения: @#@ВрачПосещения:                                                                                                    | Жалобы:                                                                                                    |
| Анамнез заболевания:<br>-@#@АллергологическийАнамнез<br>локальный статус:<br>-<br>-<br>Диагноз основной (расшифровка):<br>-@#@ОсновнойДиагнозПосещения<br>Заключение:<br>-Здоров<br>@#@ДатаПосещения: @#@ВрачПосещения:                                                                                                    | -Активных нет. Справка в бассейн.                                                                               |
| -@#@АллергологическийАнамнез<br>Локальный статус:<br>-<br>-<br>Диагноз основной (расшифровка):<br>-@#@ОсновнойДиагнозПосещения<br>Заключение:<br>-Здоров<br>@#@ДатаПосещения: @#@ВрачПосещения:                                                                                                    | Анамнез заболевания:                                                                                            |
| Локальный статус:<br>-<br>Диагноз основной (расшифровка):<br>-@#@ОсновнойДиагнозПосещения<br>Заключение:<br>-Здоров<br>@#@ДатаПосещения: @#@ВрачПосещения:                                                                                                    | -@#@АллергологическийАнамнез                                                                                    |
| -<br>Диагноз основной (расшифровка):<br>-@#@ОсновнойДиагнозПосещения<br>Заключение:<br>-Здоров<br>@#@ДатаПосещения:<br>@#@ВрачПосещения:                                                                                                    | Локальный статус:                                                                                               |
| Диагноз основной (расшифровка):<br>-@#@ОсновнойДиагнозПосещения<br>Заключение:<br>-Здоров<br>@#@ДатаПосещения: @#@ВрачПосещения:                                                                                                    | -                                                                                                    |
| -@#@ОсновнойДиагнозПосещения<br>Заключение:<br>-Здоров<br>@#@ДатаПосещения: @#@ВрачПосещения:                                                                                                    | Диагноз основной (расшифровка):                                                                                 |
| Заключение:<br>-Здоров<br>@#@ДатаПосещения: @#@ВрачПосещения:                                                                                                    | -@#@ОсновнойДиагнозПосещения                                                                                    |
| -Здоров<br>@#@ДатаПосещения: @#@ВрачПосещения:                                                                                                    | Заключение:                                                                                                    |
| @#@ДатаПосещения: @#@ВрачПосещения:                                                                                                    | -Здоров                                                                                                    |
|                                                                                                    | @#@ДатаПосещения: @#@ВрачПосещения:                                                                             |
|                                                                                                    |                                                                                                    |
|                                                                                                    |                                                                                                    |

## 4 Работа с папками хранения шаблонов

4.1

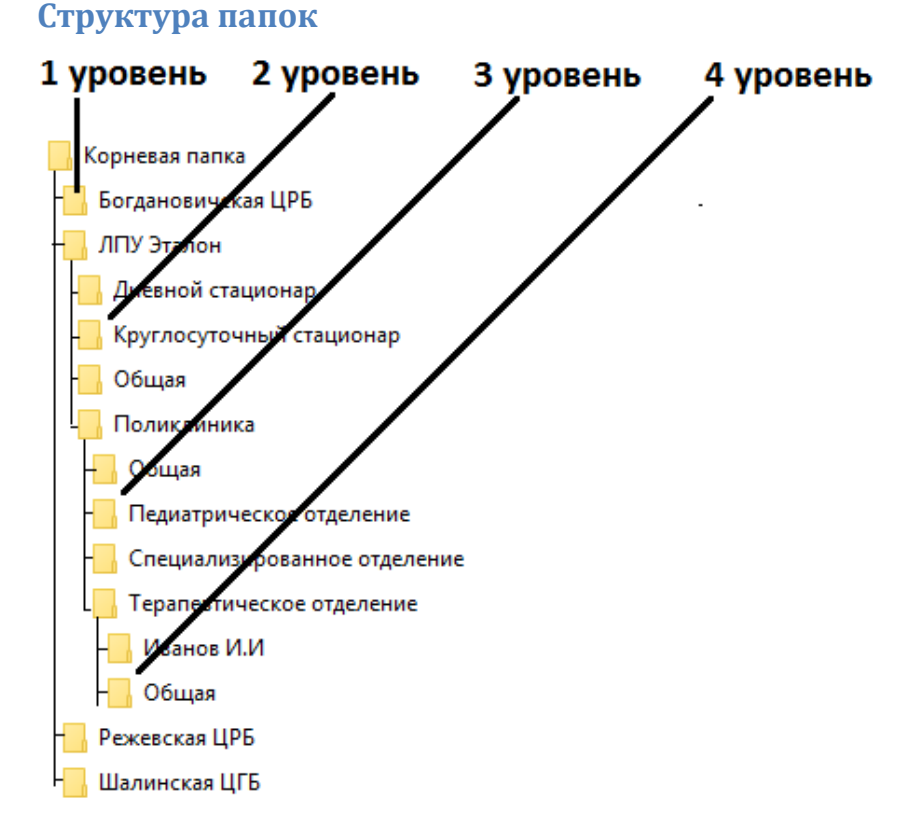

1-й уровень — уровень МО-юридического лица, указывается наименование МО. Название первого уровня соответствует краткому наименованию МО в системе.

2-й уровень — визуальный, в нем отделения Подразделений, группируются по типам оказываемых медицинских услуг, например: Поликлиника, Круглосуточный Стационар, Дневной стационар.

3-й уровень — уровень Отделения. Указываются отделения МО в соответствии с лицензиями, полученными на конкретное Подразделение.

4-й уровень – уровень Сотрудников. Список сотрудников работающих в отделение.

### 4.2 Добавление новой папки

Добавление новой папки в Корневой папке доступно для всех типов пользователей. Добавление шаблонов в Корневую папку доступно пользователям, учетная запись которых включена в группу "Супер администратор СВАН".

Для добавления новой папки:

1. Нажмите кнопку Добавить папку на панели инструментов. Отобразится форма добавления папки.

| Папка: добавление          |                            | ¢ X            |
|----------------------------|----------------------------|----------------|
| Папка верхнего уровня:     | 2108                       | ¥ X            |
| Наименование:              | Новая папка                |                |
| Права доступа              |                            | ]              |
| Видимость:                 | 2. Bce 💌                   |                |
| Доступность для изменения: | 1. Администратор системы 💙 |                |
| L                          |                            |                |
| Сохранить                  |                            | <b>О</b> тмена |

- 2. Заполните поля необходимыми данными:
  - Папка верхнего уровня выбор папки, в которую будет вложена создаваемая папка. Значение выбирается из выпадающего списка.
  - Наименование наименование папки.
- 3. Определите права доступа к папке:
  - Видимость права на просмотр содержимого. Значение выбирается из выпадающего списка.
  - Доступность для изменения права на изменение папки. Значение выбирается из выпадающего списка.
- 4. Нажмите кнопку Сохранить. Папка будет добавлена в список.

🧞 Примечание - При сохранении папки/шаблона:

- В поле Папка верхнего уровня для выбора доступны папки, доступные для редактирования пользователю.
- По умолчанию в поле Папка верхнего уровня указывается текущая папка, если текущая папка недоступна для редактирования, то указывается папка по умолчанию для данной категории документов. Если пользователю не доступна выбранная по умолчанию папка для указанной категории документов, то сохранение производится в первую доступную для редактирования папку.
- Если для пользователя нет доступных для редактирования папок, то такая папка создается автоматически и устанавливается по умолчанию для текущей категории документов. Название папки формируется как <ФИО врача> - «Краткое наименование MO>.

#### 4.3 Права доступа к папкам и шаблонам

Доступ определяется как на папку с шаблонами, так и на шаблоны, созданные пользователем. Доступ к созданному шаблону определяется автором документа.

Для назначения доступа необходимо определить следующие параметры:

• Видимость - в случае, если параметр назначается для папки - папка будет доступна для просмотра выбранной группе пользователей. Если параметр назначается для шаблона, пользователи выбранной группы будут иметь возможность добавлять шаблон в свой документ. Возможные значения:

- Администратор системы значение доступно для пользователей с правами суперадминистратора;
- Все значение доступно для пользователей с правами суперадминистратора;
- МО автора значение недоступно для пользователя с правами суперадминистратора;
- Отделение автора значение недоступно для пользователя с правами суперадминистратора;
- Автор значение недоступно для пользователя с правами суперадминистратора.
- Доступность для изменения параметр определяет группу пользователей, у которых есть возможность изменять папку или шаблон. Возможные значения:
  - Администратор системы значение доступно для пользователей с правами администратора МО и суперадминистратора;
  - Все значение доступно для пользователей с правами администратора МО и суперадминистратора;
  - МО автора значение недоступно для пользователя с правами суперадминистратора;
  - Отделение автора значение недоступно для пользователя с правами суперадминистратора;
  - Автор значение недоступно для пользователя с правами суперадминистратора.

Пользователю АРМ администратора ЦОД доступны для изменения все папки и шаблоны.

В системе имеются предустановленные папки и шаблоны. Их изменение доступно только пользователю АРМ администратора ЦОД. Остальные пользователи имеют возможность просматривать предустановленные шаблоны и папки, создавать новые шаблоны на основе предустановленных.

## 5 Добавление нового шаблона

| Шаблоны документов                    |                            |              |                |                   |           |            |            |
|---------------------------------------|----------------------------|--------------|----------------|-------------------|-----------|------------|------------|
| Фильтры                               |                            |              |                |                   |           |            |            |
| Посещение поликлиники                 | 3. Проток                  | ол осмотра   |                | ~                 |           |            |            |
| Искать текст:                         | 🖲 в                        | 🔘 в шабло    | оне            |                   |           |            |            |
| П Только шаблоны старых типов         |                            |              |                |                   |           |            |            |
| <b>С Найти Сброс</b>                  |                            |              |                |                   |           |            |            |
|                                       |                            |              |                |                   |           |            |            |
| 📙 Корневая папка                      | _                          |              | _              |                   |           |            |            |
| 💾 По умолчанию 🛭 🖨 На уровень выше  🔂 | Добавить папку             | о Добавить   | 🖉 Изменить     | 📄 Свойства        | 😢 Удалить | 🗿 Обновить | 🖨 Печать 🔻 |
| Категория                             | Наименование               |              |                |                   |           |            |            |
|                                       | -                          |              |                | <b>^</b>          |           |            |            |
|                                       | 📙 _Новые Об                | щие Шаблоны  |                |                   |           |            |            |
|                                       | 01ТБ/у                     |              |                |                   |           |            |            |
|                                       | <b>i</b> 1                 |              |                |                   |           |            |            |
|                                       | 📙 10 участок               |              |                |                   |           |            |            |
|                                       | <mark>  </mark> 1111_ Бэйд | к            |                |                   |           |            |            |
|                                       | 112                        |              |                |                   |           |            |            |
|                                       | 12                         |              |                |                   |           |            |            |
|                                       | 1234                       |              |                |                   |           |            |            |
|                                       | 📕 13 кабинет.              |              |                |                   |           |            |            |
|                                       | Протоколь                  | осмотров вра | чей            |                   |           |            |            |
|                                       | 201 кабинет                | т            |                |                   |           |            |            |
|                                       | <br>201 кабинет            | т летская    |                | -                 |           |            |            |
| 🚺 🍕 Страница 1 из всех 🕨 🔰            | 2                          | Отображаем   | ные строки 1 - | 50 из <u>всех</u> |           |            |            |

- 1. Укажите Категорию, Тип документа и на панели фильтров в соответствующих полях.
- 2. Выберите папку, в которой будет создаваться шаблон.
- 3. Нажмите кнопку **Добавить** на панели инструментов. Отобразится окно редактирования шаблона.

Редактор шаблона:

| Шаблон: Добавление                                    | × |
|-------------------------------------------------------|---|
| В Источник С                                          |   |
| Носто для раденов долумента<br>Нижняя часть документа |   |
|                                                       |   |

Шаблон документа состоит из трех частей:

- 1) Верхняя часть документа шапка документа
- 2) Средняя часть документа место для разделов документа
- 3) Нижняя часть документа подвал документа

## 5.1 Верхняя часть документа

В верхней части документа указать данные нашей МО и паспортную часть пациента.

| @#@ЛПУПосещения Дата посещения: @#@ДатаПосещения   |                                                                  |
|----------------------------------------------------|------------------------------------------------------------------|
|                                                    | Осмотр                                                           |
| ФИО: @#@ФамилияИмяОтчествоПациента Лата рожления @ | #@ЛРПациента Возраст @#@ВозрастПациента Пол @#@ПолПациентаМужЖен |

Для этого потребуется использование таблицы и вставка спецмаркера.

#### Вставка таблицы

Добавление таблицы осуществляется с помощью кнопки на панели управления:

| Шаблон: редактирование                                                            | ðx |
|-----------------------------------------------------------------------------------|----|
| ; 🗄 Источник 💽 ; 🛷 🛅 🛍 🙀 ; ፍ 🛹 🖾 🖉 ; 🏔 🙈 🍽 🔤 📄 ; 🗇 🖏 🗦 🖿                          |    |
| B I U ↔   X <sub>2</sub> X <sup>2</sup>   法 ⊟   ∉ ∉ ፇ ₩   ≡ ≞ ≡   □ • 뇬   2 2   0 |    |
| i bon bog bog                                                                     |    |
| ј Стиль 🔹 Форматирование Нормальн ▼ Шрифт Times Ne ▼ Размер 12 ▼ ј Ан ▼ А ▼       | •  |

• Таблица – вставка таблицы. Добавление таблицы выполняется через окно Свойства таблицы.

| Строки Ширина<br>200 пикселей  Колонки Высота<br>2 пикселей                                                                                 |
|----------------------------------------------------------------------------------------------------|
| Заголовки Промежуток (spacing)<br>Нет 1<br>Размер бордюра Ототуп (padding)<br>1<br>Выравнивание<br><не определено> ✓<br>Заголовок<br>Резюме |
| ОК Отмена                                                                                                    |

#### Вставка спецмаркера

| Шаблон: редактирование                                                            | æ×  |
|-----------------------------------------------------------------------------------|-----|
| Е Источник   🞑     - 🐇 🖻 🛍   - 🛧 ->   🗉 🖉   - 🏨 🙈 🍋 🖾 📄                           | 1 î |
| B I U ↔ X <sub>2</sub> X <sup>2</sup>   注 ⊟   ∉ ∉ ፇ ₩   ≡ = = =   □ • □   2 2   0 |     |
|                                                                                   |     |
| Стиль Форматирование Нормальн. • Шрифт Times Ne • Размер 12 • . А. •              | •   |

**Маркер** – текстовая метка в шаблоне Документа, которая при создании Документа на основе шаблона заменяется на реальные значения, взятые из данных о человеке, посещении, осмотре, услуг и т.п.

Перечень маркеров предопределен в системе и пользователями не редактируется.

Маркер в шаблоне документа выделяется приставкой '@#@'.

Пользователи системы могут создавать собственные шаблоны с использованием маркеров. Использование маркеров позволяет создать шаблоны для практически любых видов документов.

При добавлении маркера вызывается окно:

| Список маркеров               |                         |                         | \$X                    |
|-------------------------------|-------------------------|-------------------------|------------------------|
| 🥑 Выбрать 🛛 Обновить 🖼 Печать |                         |                         | 3 / 54                 |
| Наименование параметра        | Наименование для печати | Описание                | Таблица                |
| АдресПроживанияПациента       | PAddress                | адрес проживания пацие  |                        |
| АдресРегистрацииПациента      | UAddress                | адрес регистрации паци  |                        |
| АллергологическийАнамнез      |                         | Аллергологический анам  | =                      |
| АнамнезЖизни                  | Evn_PersonMedHistory    | Анамнез жизни           |                        |
| ВозрастПациента               | Patient                 | возраст пациента на тек |                        |
| ГодДРПациента                 | Patient                 | дата рождения пациента  |                        |
| ГородПроживанияПациента       | PAddressCity            | город проживания пацие  |                        |
| ГородРегистрацииПациента      | UAddressCity            | город регистрации пацие |                        |
| ГородРожденияПациента         | BAddressCity            | город рождения пациента |                        |
| ДатаВыдачиДокументаПациента   | PatientDocument         | документ пациента: дат  |                        |
| ДатаВыдачиПолисаПациента      | PatientPolis            | полис пациента: дата вы |                        |
| ДатаЗакрытияПолисаПациента    | PatientPolis            | полис пациента: дата за |                        |
| ДатаПоследнейЛьготы           | PatienLastPrivilege     | дата открытия последне  |                        |
| ДатаПоследнейРегЛьготы        | PatienLastRegPrivilege  | дата открытия последне  |                        |
| ДатаПоследнейФедЛьготы        | PatienLastFedPrivilege  | дата открытия последне  | -                      |
| 📢 🖣 Страница 1 из 1 🕨 🕅       |                         | Отображаемы             | ые строки 1 - 54 из 54 |
| 💾 Сохранить 📔 Сохранить как   |                         | 40N 🕥                   | ющь 😢 Закрыть          |

Порядок добавления маркера:

1. Выберите нужный маркер из выпадающего списка на форме выбора маркера

2. Нажмите кнопку **Ок** на форме выбора маркера. Выбранный маркер подставится в текст шаблона.

Осмотр

## ФИО: @#@ФамилияИмяОтчествоПациента Дата рождения @#@ДРПациента Возраст @#@ВозрастПациента Пол @#@ПолПациентаМужЖен

Результат:

Осмотр

## ФИО: ТЕСТ СВЕТЛАНА ЮРЬЕВНА Дата рождения 20.08.2014 Возраст 2 Пол Жен

### 5.2 Средняя часть документа

| Жалобы:                                                                             |  |
|-------------------------------------------------------------------------------------|--|
| Анамнез заболевания:                                                                |  |
| Объективный статус:                                                                 |  |
| Диагноз: @#@КодОсновногоДиагнозаПосещения @#@НаименованиеОсновногоДиагнозаПосещения |  |
| Рекомендации, назначения:                                                           |  |

Для заполнения средней части документа потребуется вставка областей ввода и подстановки данных.

| Шаблон: редактирование                                                                   | BX |
|------------------------------------------------------------------------------------------|----|
| Е Источник 🗔     🖑 🖻 💼 📴 📾   і 👟 🥕 🖾 🥥 і 🙈 🙈 🍽 🔤 📄   і 🏚 🖏   і 📼                         | Î  |
| B I U ===   X <sub>2</sub> X <sup>2</sup>   ≟ ⊟   ≡ ≡ 9 1%   E ≡ ≡ ≡   □ ● [ □   Z Z   0 |    |
| i ada ada                                                                                |    |
| Стиль Форматирование Нормальн • Шрифт Times Ne • Размер 12 • . А. •                      |    |

Чтобы вставить нужные элементы, отметьте их флагами в отобразившейся форме и нажмите кнопку **Выбрать** на панели управления списком параметров.

| Сп | Список разделов           |                 |                       |  |  |
|----|---------------------------|-----------------|-----------------------|--|--|
| Ø  | Выбрать 🧿 Обновить 🛃 Г    | Печать 🔻        | 8 / 23                |  |  |
|    | Наименование              | Раздел          | Значение по умолчанию |  |  |
|    | Название области ввода    | autoname        | A                     |  |  |
|    | Жалобы                    | complaint       |                       |  |  |
|    | Анамнез жизни             | anamnesvitae    |                       |  |  |
|    | Анамнез заболевания       | anamnesmorbi    |                       |  |  |
|    | Объективный статус        | objectivestatus |                       |  |  |
|    | Локальный статус          | localstatus     |                       |  |  |
|    | Диагноз основной (расшифр | diagnos         |                       |  |  |
|    | Рекомендации, назначения  | recommendations |                       |  |  |
|    | Заключение                | resolution      |                       |  |  |
|    | Трансфузиональный анамнез | anamnestransfus |                       |  |  |
|    | Фронтовой анамнез         | anamnesfront    |                       |  |  |
|    | Перенесенные сопутствующ  | comorbidities   |                       |  |  |

Элементы будут вставлены в шаблон подряд, каждый с новой строки.

#### Вставка параметра и списка значений

Для добавления маркера объекта класса "Параметр и список значений" предназначена кнопка на панели управления:

• Добавить маркер объекта класса "Параметр и список значений" – добавление маркера с возможностью выбора значений из заданного списка.

| I | Шаблон: редактирование                                                                | ðx |
|---|---------------------------------------------------------------------------------------|----|
|   | Е Источник   💽       🖑 🛅 🛍 🗎 ፍ 🌧   🖾 🖉    🙈 🚕 や 🖾 😑       🗇 🖏                         |    |
|   | B I U ===   x <sub>2</sub> x <sup>2</sup>   ∃ ⊟   = ≡ ≠ ≫ ₩   ≡ ≡ ≡   □ ● ⊡   2 2   0 |    |
|   | ade adg adg                                                                           |    |
|   | Стиль • Форматирование Нормальн. • Шрифт Times Ne • Размер 12 • . А. •                | •  |

Нажмите кнопку **Добавить маркер объекта класса "Параметр и список значений"**. Отобразится окно для выбора параметров списка.

Чтобы вставить нужные элементы, отметьте их флагами в отобразившейся форме и нажмите кнопку **Выбрать** на панели управления списком параметров.

Элементы будут вставлены в шаблон подряд, каждый с новой строки.

| Список параметров                                                                             |                           |                     |                     | ¢ X                    |
|-----------------------------------------------------------------------------------------------|---------------------------|---------------------|---------------------|------------------------|
| Наименование параметра:<br>Наименование для печати:<br>Тип списка значений:<br>С Найти ССброс | v                         |                     |                     |                        |
| 🔮 Выбрать 😌 Добавить 🥜 Изменить 📄 Просмотреть                                                 | 😢 Удалить 🛛 🗿 Обновить    | 媾 Печать            |                     | 2 / 26                 |
| Наименование параметра                                                                        | Наименование для печати   | Список по умолчанию | Количество значений | Свой параметр          |
|                                                                                               | Цвет глаз                 | Комбобокс           | 4                   |                        |
|                                                                                               | Живот                     | Комбобокс           | 6                   | =                      |
|                                                                                               | Кожные покровы            | Группа чекбоксов    | 6                   |                        |
|                                                                                               | Артериальное давление     | Комбобокс           | 3                   |                        |
|                                                                                               | Сознание                  | Комбобокс           | 3                   |                        |
|                                                                                               | Лоб                       | Радиогруппа         | 2                   |                        |
|                                                                                               | Головная боль. Появляется | Комбобокс           | 5                   |                        |
|                                                                                               | Боль в животе             | Группа чекбоксов    | 3                   |                        |
|                                                                                               | психика                   | Комбобокс           | 3                   | -                      |
| 📢 🍕 Страница 1 из 1 🕨 🕅 😂                                                                     |                           |                     | Отображаем          | ые строки 1 - 26 из 26 |
| Сохранить Сохранить как                                                                       |                           |                     |                     | мощь 😢 Закрыть         |

🛕 Важно! Добавлять маркер данного типа следует вне области для ввода значений.

Для поиска списка параметров используются поля фильтра. Выберите нужный элемент в списке или добавьте новый.

1. Для добавления списка нажмите кнопку **Добавить**. Отобразится форма добавления параметра.

| Добавление параметра        |              | \$ X     |
|-----------------------------|--------------|----------|
| Наименование параметра:     |              |          |
| Наименование для печати:    |              |          |
| Тип списка значений:        | 1. Комбобокс | ~        |
| Права доступа<br>Видимость: | ~            |          |
| Доступность для изменения   | :            |          |
|                             |              |          |
| 🕒 Добавить 🥜 Изменить 😢     | Удалить      | 0/0      |
| Значение                    |              |          |
|                             |              |          |
|                             |              |          |
|                             |              |          |
|                             |              |          |
|                             |              |          |
|                             |              |          |
|                             |              |          |
|                             |              |          |
| Сохранить                   |              | О Помощь |

2. Введите название списка, из которого будет выполняться выбор, например, Цвет глаз.

- 3. Укажите Тип списка значений в выпадающем списке.
  - Комбобокс

|             | ~ |
|-------------|---|
| голубой     |   |
| зеленый     |   |
| карий       |   |
| неизвестный |   |

#### • Группа Чекбоксов

```
Цвет глаз
```

🔲 голубой; 🔲 зеленый; 🔲 карий; 🔲 неизвестный.

• Радиогруппа

Цвет глаз Полубой; Карий; Зеленый; неизвестный.

- 4. Определите права доступа к параметру:
  - **Видимость** права на просмотр содержимого. Значение выбирается из выпадающего списка.
  - Доступность для изменения права на изменение папки. Значение выбирается из выпадающего списка.
- 5. Для добавления элемента в список укажите наименование в строке **Новое значение**, нажмите кнопку **Добавить**. Сохраните изменения.
- 6. Параметр списка будет добавлен и доступен для выбора.

Выбранный элемент списка отобразится в тексте шаблона следующим образом: «@#@parameter78\_2»

При создании документа с использованием данного элемента отобразится заголовок списка и перечень элементов с возможностью отметки или выбора.

Результат:

| Цвет глаз:                            |                                           |
|---------------------------------------|-------------------------------------------|
| · · · · · · · · · · · · · · · · · · · |                                           |
| голубой                               |                                           |
| зеленый                               |                                           |
| карий                                 |                                           |
| неизвестный                           | П голубой; П зеленый; Карий; Неизвестный. |

Цвет глаз

голубой; Карий; Зеленый; неизвестный.

## 5.3 Нижняя часть документа

#### @#@ВрачПосещения \_\_\_\_\_

Заполнение нижней части документа смотрите в разделе Верхняя часть документа.

## 5.4 Сохранение нового шаблона

После того как шаблон готов нажмите на кнопку Сохранить.

| Іаблон: редактирование                                                                                    | 8    |
|----------------------------------------------------------------------------------------------------|------|
| ј 🗉 Источник   💽   ); 🛷 🖻 🛍 🎯 ); ፍ 🔿   📰 🥥 ); 🉈 🙈 🍽 🔤 📄 ); 🌚 🖏 ); 📰 )                                     |      |
| ; B <i>I</i> <u>U</u> ↔ X <sub>2</sub> X <sup>2</sup> ; ⋮ ∷ ∷ (⊈ ≇ ?? ₩ ); Ē ≐ ≡ ]; □ ♠ ⊡ ; ℤ ℤ ; O       |      |
|                                                                                                    |      |
| Стиль • Форматирование Нормальн. • Шрифт Times Ne • Размер 12 • Ат •                                      |      |
| @#@ЛПУПосещения Дата посещения: @#@ДатаПосещения                                                          |      |
| Осмотр                                                                                                    |      |
| Возраст @#@ВозрастПациента Пол @#@ПолПациентаМужЖен<br>Жалобы:<br>Анамнез заболевания:                    |      |
| Объективный статус:<br>Лиагноз: @#@КолОсновногоЛиагнозаПосешения @#@НаименованиеОсновногоЛиагнозаПосешени | я    |
| Рекомендации, назначения:                                                                                 |      |
| @#@ВрачПосещения                                                                                          |      |
|                                                                                                    |      |
|                                                                                                    |      |
|                                                                                                    |      |
|                                                                                                    |      |
| Похранить Сохранить как                                                                                   | пыть |

Отобразится форма настройки параметров шаблона

| Свойства шаблона: Ре  | дактирование                        | ¢ 🗙  |
|-----------------------|-------------------------------------|------|
| Категория:            | Посещение поликлиники               |      |
| Тип документа:        | 2. Документ в свободной форме       |      |
| Папка:                | 2108                                |      |
| Наименование:         | псевдокомбики                       |      |
| Права доступа         |                                     |      |
| Ви                    | димость: 1. Администратор системы 🗡 |      |
| Доступность для из    | иенения: 1. Администратор системы 🛩 |      |
| — Настройки печати –  | OTCTVDH, MM (PDF)                   |      |
| Ориентация (PDF)      | : Книжная 🝸 10                      |      |
| Размер бумаг<br>(PDF) |                                     |      |
| Шрифт                 | : 10                                |      |
| Базовые настройки     | ирифта                              |      |
| Размер                | : Шрифт: 🗸                          |      |
| Сохранить             |                                     | мена |

- 1. Введите название шаблона в поле **Наименование**, выберите папку, укажите свойства шаблона, права доступа, а также настройки для печати данного шаблона.
- 2. Нажмите кнопку Сохранить по окончании ввода свойств.
- 3. Новый шаблон будет добавлен в список.

💄 Примечание - При сохранении папки/шаблона:

- В поле Папка верхнего уровня для выбора доступны папки, доступные для редактирования пользователю.
- По умолчанию в поле Папка верхнего уровня указывается текущая папка.
- Если текущая папка недоступна для редактирования, то действие по созданию/редактированию недоступно.
- При редактировании папки/свойства шаблона, которая находится в папке недоступной для редактирования, поле "Папка верхнего уровня" очищается, чтобы пользователь мог выбрать другую папку, которая доступна для редактирования и отобразится сообщение пользователю "Ваш шаблон/Ваша папка не может быть сохранена в той же папке, в которой была. Выберите другую папку".
- Если для пользователя нет доступных для редактирования папок, то такая папка создается автоматически и устанавливается по умолчанию для текущей категории документов. Название папки формируется как <ФИО врача> -<Краткое наименование MO>.

Описание полей формы "Свойства шаблона":

- Категория категория шаблона. Значение выбирается из выпадающего списка.
- Тип документа тип документа. Значение выбирается из выпадающего списка.
- Папка Папка, в которой должен быть размещен шаблон.
- Наименование наименование шаблона документа.

#### Блок "Права доступа"

- Видимость параметр определяет кому будет виден данный шаблон.
- Доступность для изменения параметр определяет кому будет доступен шаблон для редактирования.

Блок "Настройки печати"

- Отступы, мм (PDF)
- Ориентация (PDF)
- Размер бумаги (PDF)
- Шрифт

Блок "Базовые настройки шрифта" - раздел для описания настроек шрифта и размера текста при отображении в ЭМК по умолчанию. Настройки влияют на отображение разделов документа на основе шаблона, если для текста в разделе не заданы настройки раздела. Раздел содержит следующие компоненты:

- Размер поле ввода, доступно для редактирования, значение по умолчанию «10», обязательно для заполнения, для ввода доступны целочисленные значения.
- Шрифт тип шрифта в шаблоне. Значение выбирается из выпадающего списка. Обязательно для заполнения, значение по умолчанию «Times New Roman».